# 首云控制台对象存储功能列表

| 分类     | 功能                           | 介绍                                                                         |
|--------|------------------------------|----------------------------------------------------------------------------|
| 空间管理   | 创建空间                         | 对创建的空间进行管理                                                                 |
|        | 修改空间配置                       |                                                                            |
|        | 查询空间                         |                                                                            |
|        | 删除空间                         |                                                                            |
| 文件管理   | 上传文件                         | 对存储桶中的文件进行上传、下载、查询、                                                        |
|        | 下载文件                         | 批量操作等。                                                                     |
|        | 删除文件                         |                                                                            |
|        | 文件批量操作                       |                                                                            |
|        | 创建目录                         |                                                                            |
|        | 删除目录                         |                                                                            |
|        | 查询文件                         |                                                                            |
| 秘钥管理   | 创建秘钥                         | 创建、删除或修改密钥。用户可以通过密钥                                                        |
|        | 删除秘钥                         | 直接访问对象存储。                                                                  |
|        | 秘钥修改                         |                                                                            |
| 用量统计   | 租户概览                         | 展示用户当前的空间使用量、使用记录。                                                         |
|        | 空间详情                         |                                                                            |
| CDN 加速 | 创建 CDN 加速                    | 使用 CDN 对文件进行分发,可以加快文件下                                                     |
|        | 删除 CDN 加速                    | 载速度,优化用户体验。                                                                |
|        | 编辑 CDN 加速配置                  |                                                                            |
|        |                              | 可能产生 CDN 回源流量费用。                                                           |
| 镜像回源   | 开启镜像回源                       | 使用镜像回源,可以对用户数据进行主动迁                                                        |
|        |                              | 移。                                                                         |
| 跨域访问   | <u> </u>                     |                                                                            |
| 版本控制   | 廾启、暂停版本控制                    | 开启版本控制后,对对象进行的重复上传、                                                        |
|        |                              | 修改、删除等操作将个再直接覆盖原有对                                                         |
|        |                              | 家,原有对家将生成版本 ID,以历史版本                                                       |
|        |                              | 的形式保留。用尸可以通过访问历史版本获                                                        |
| 止人田世   | 人口 本 / 心 相 二 町山 7人 山         | 侍指正顾本的对家。                                                                  |
| 生印向别   | <b>刨</b> 建、骗铒、删除生<br>  合用期规则 | Q 直 生 印 向 别 规 则 后 , 付 台 余 件 的 对 家 ( 井<br>白 屿 大 校 朝 丘 句 坛 兆 前 屿 大 和 匹 中 屿 大 |
|        | ´叩 同 别 扰 则<br>               |                                                                            |
|        | 111 /可 为1 /元 火1              | 及)在规则生效后将被删除,且删除不可逆。                                                       |

# 用户操作流程:

进入首云 GIC 控制台,选择"存储与分发"——"对象存储",进入对象存储首页,即 可无需编写代码或运行程序进行数据的上传下载等操作。

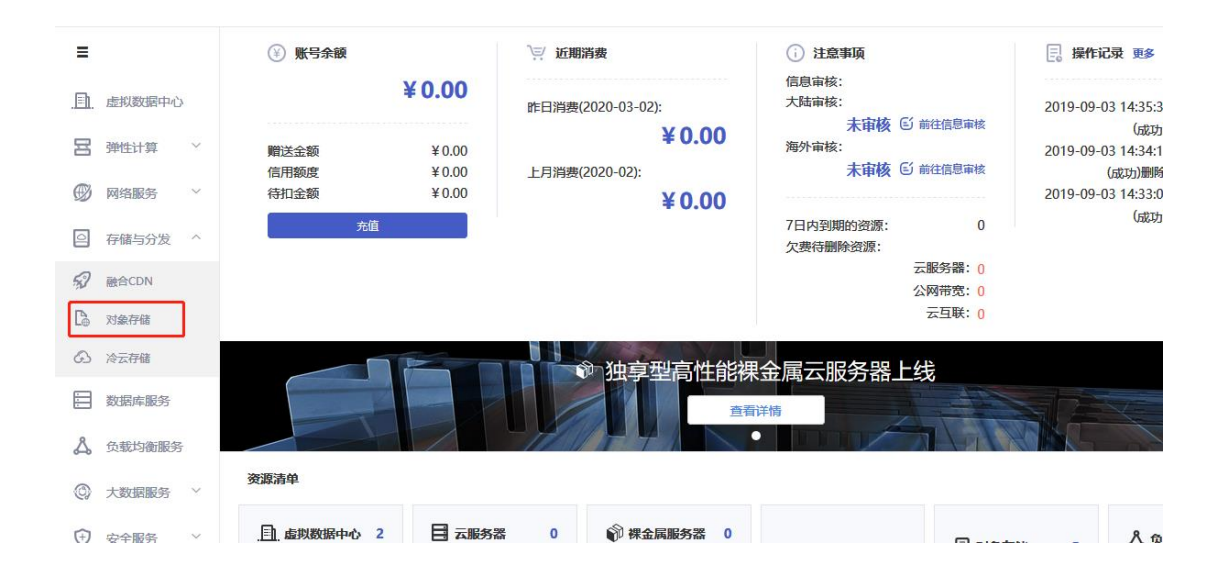

# 1. 空间管理

对象存储首页:

(1) 创建空间

操作流程:

① 登录控制台,进入对象存储控制台页面,在右上角导航栏点击"创建空间"

| 用量统计 | 创建空间 | 密钥管理 |
|------|------|------|
|      |      |      |

创建空间

| 空间名称: |                                                                                                |
|-------|------------------------------------------------------------------------------------------------|
|       | 空间名称为空间的唯一标识,不可修改<br>仅支持小写字母、数字和 - 的组合,-不能出现在<br>开始和结束,长度不能大于36个字符                             |
| 空间别名: | 与空间名称一致点击修改                                                                                    |
|       | 空间别名用于区分空间,支持在空间列表修改<br>空间别名不支持空格,长度不能大于36个字符                                                  |
| 空间类型: | O 公共空间 O 私有空间                                                                                  |
|       | 公共空间:所有人均可读写空间内数据,无需身份<br>验证,风险较高,请谨慎选择。<br>私有空间:只有本人可读写空间内数据。<br>空间创建完成以后,可以在修改配置中修改空间类<br>型。 |
| 节点选择: | O 北京五 O 法兰克福 O 达拉斯                                                                             |
|       | 空间只能选择一个节点。因为空间创建后不能修改<br>所属节点,所以建议根据业务情况就近存储,方便<br>上传和下载以提高访问速度。                              |
|       |                                                                                                |

- ② 在右侧弹出的创建空间对话框内配置如下信息:
  - a. 空间名称:空间名称为空间的唯一标识,创建之后不可修改。仅支持小写 字母、数字和 - 的组合,-不能出现在开始和结束,长度不能大于 36 个 字符

确认 取消

- b. 空间别名:空间别名用于区分统一账号下的空间,支持在空间列表进行修改。默认与空间名称相同,可以点击修改。空间别名不支持空格,长度不能大于 36 个字符。
- c. 空间类型:
  - a) 公共空间:所有人均可读写空间内数据,无需身份验证,风险较高, 请谨慎选择。
  - b) 私有空间:只有本人可读写空间内数据。
  - c) 空间创建完成以后,可以在修改配置中修改空间类型。
- d. 节点选择:选择存储空间所在的地理位置。空间创建后不能修改所属节点, 所以建议根据业务情况就近存储,方便上传和下载以提高访问速度。
- e. 是否开启 CDN 加速: 仅支持公共空间创建,选择开启 CDN 加速后开始配置 CDN 加速内容。
- f. 加速域名:指需要使用 CDN 加速的域名,如: capitalonline.net,不能以
   http 或者 https 开头。
- g. 加速类型:对象存储配置页仅支持配置网页加速、下载加速、点播加速,如需修改请到 CDN 页面进行编辑修改。
- h. 加速区域: 目前仅支持中国大陆,海外区域将陆续开通。

- i. 协议类型:支持 HTTP 协议和 HTTPS 协议,HTTPS 协议需要在 CDN 页面配 置对应的协议证书
- (2) 修改空间配置

操作流程:

① 点击"修改配置";

| ▼ 北京五   地    | 城节点: oss-cnbj01.cdsgss.com          |  |  |  |  |  |  |
|--------------|-------------------------------------|--|--|--|--|--|--|
| testyy1(onw8 | testyy1(onw8014g7i)                 |  |  |  |  |  |  |
| 空间状态:        | 启用                                  |  |  |  |  |  |  |
| 空间类型:        | 公共空间                                |  |  |  |  |  |  |
| 节点位置:        | 北京五                                 |  |  |  |  |  |  |
| 创建时间:        | 2020-01-09 17:06:50                 |  |  |  |  |  |  |
| CDN加速域名:     | 关闭                                  |  |  |  |  |  |  |
| 默认域名:        | http://onw8014g7i.210d6542831{ 显示全部 |  |  |  |  |  |  |
| 内容管理         | 修改配置更多                              |  |  |  |  |  |  |

② 进行编辑"空间别名"和"空间类型"。

\*成功创建 CDN 的共有空间可以修改为私有空间,但会导致该空间 CDN 回源功能 暂时不可用,再次修改为公共空间可以恢复正常。

- (3) 查询空间
- 操作流程:

左上方导航栏,输入空间别名进行查询。支持关键字查询。

🕒 对象存储

|                   | 请输入空间别名述               | 世行査询 (                | ۲.      |   |
|-------------------|------------------------|-----------------------|---------|---|
| (4) 册<br>操作济<br>〔 | ∥除空间<br>〔程:<br>〕 点击"更≝ | 多" —— "删除             | 空间"     |   |
|                   | gss-cds-net(g          | ss-cds-net)           |         |   |
|                   | 空间状态:                  | 启用                    |         |   |
|                   | 空间类型:                  | 私有空间                  | 删除空间    |   |
|                   | 节点位置:                  | 北京五                   | 创建CDN加速 |   |
|                   | 创建时间:                  | 2020-06-05 14:07:47   | 镜像回源    |   |
|                   | CDN加速域名:               | 关闭                    | 跨域设置    |   |
|                   | 默认域名:                  | http://gss-cds-net.8a |         |   |
|                   | 内容管理                   | 修改配置                  |         | 4 |

2 输入删除验证码,即可删除。

| 删除空间 |         |    |       | × |
|------|---------|----|-------|---|
|      | 请输入验证码: |    | 发送验证码 |   |
|      |         | 确认 | 取消    |   |

说明: 空间内有对象文件时不可删除空间; 短信验证码发送至用户绑定的主手机号。

# 2. 文件管理

点击对应空间的"内容管理",即可进入文件管理页面。

| ▼ 北京五   ♯    | r 北京五   地域节点: oss-cnbj01.cdsgss.com |      |  |  |  |  |
|--------------|-------------------------------------|------|--|--|--|--|
| testyy1(onw8 | □ testyy1(onw8014g7i)               |      |  |  |  |  |
| 空间状态:        | 启用                                  |      |  |  |  |  |
| 空间类型:        | 公共空间                                |      |  |  |  |  |
| 节点位置:        | 北京五                                 |      |  |  |  |  |
| 创建时间:        | 2020-01-09 17:06:50                 |      |  |  |  |  |
| CDN加速域名:     | 关闭                                  |      |  |  |  |  |
| 默认域名:        | http://onw8014g7i.210d6542831{      | 显示全部 |  |  |  |  |
| 内容管理         | 修改配置                                | 更多   |  |  |  |  |

- (1) 上传文件
- 操作流程:

① 内容管理页面,点击上方导航栏"上传文件"

| 🕞 内容管理           |      |      |        |      |        | 返回     |   |
|------------------|------|------|--------|------|--------|--------|---|
| 请输入要创建的目录名称      | 创建目录 | 上传文件 | 批量操作 > | 刷新   | 请输入对象; | 自称进行查询 | Q |
| 文件夹路径: testyy1 / |      |      |        |      |        |        |   |
| 名称               |      |      |        | 上传时间 | 文件大小   | 更多操作   |   |
|                  |      |      |        |      |        |        |   |

② 可以点击"选择文件"或者拖拽文件到页面

| 文件 | 上传     |          |          | ×       |         |
|----|--------|----------|----------|---------|---------|
|    |        | 文件名      | 文件大小     | 操作      |         |
|    |        |          |          |         |         |
|    |        | 可将文件拖拽进这 | 理进行上传    |         |         |
|    |        |          |          |         |         |
|    |        |          |          |         |         |
|    |        | 选择文件     | 取消       |         |         |
| 3  | 点击文件列表 | "删除"操作即可 | 可取消该文件上传 | ,点击"上传" | '即可上传文件 |
| 文件 | 上传     |          |          |         | ×       |

| 文件名                   | 文件大小    | 操作 |
|-----------------------|---------|----|
| 产品经理的发现和成长-俞军.pdf     | 2.65MB  | 删除 |
| 超越智商:为什么聪明人也会做蠢事.pdf  | 19.57MB | 删除 |
| 错误的行为-理查德·泰勒.pdf      | 61.59MB | 删除 |
| 代码之美_浪潮之巅_数学之美完整版.pdf | 7.42MB  | 删除 |

| 选择文件           上传     | 取消      |    |
|-----------------------|---------|----|
| ☆卅上⊭                  |         | ~  |
|                       |         | ~  |
| 文件名                   | 文件大小    | 操作 |
| 产品经理的发现和成长-俞军.pdf     | 2.65MB  | 删除 |
| 超越智商:为什么聪明人也会做蠢事.pdf  | 19.57MB | 删除 |
| 错误的行为-理查德·泰勒.pdf      | 61.59MB | 删除 |
| 代码之美_浪潮之巅_数学之美完整版.pdf | 7.42MB  | 删除 |
|                       |         |    |
|                       |         |    |
|                       |         |    |
|                       |         |    |
|                       |         |    |
| 选择文件                  | 取消      |    |

## (2) 下载文件

#### 操作流程:

① 文件列表"获取下载链接"

| ြ。 内容管理                  |         |        |                  |                                                                              |                                         | 返回   |
|--------------------------|---------|--------|------------------|------------------------------------------------------------------------------|-----------------------------------------|------|
| 请输入要创建的目录名称创建            | 目录 上传文件 | 批量操作 > | 刷新               | 请输入对                                                                         | 象名称进行查询                                 | C    |
| 文件夹路径: testyy1 /         |         |        |                  |                                                                              |                                         |      |
| □ 名称                     |         |        | 上传时间             | 文件大小                                                                         | 更多握                                     | 附有   |
| □ @ 产品经理的发现和成长-俞军.pdf    |         |        | 2020-3-4 15:58:3 | 2.65MB                                                                       | 获取下戴链接                                  | 删除对象 |
| ○ の代码之美,流潮之載,数学之美売整板,pdf |         |        | 2020-3-4 15:     | http://onw8014g7i.2<br>316461aa673210052<br>ss-cnbj01.cdsgss.co<br>理的发现和成长-俞 | 10d65428<br>ff8d7b7.o<br>m/产品经<br>军.pdf | 删除对象 |
|                          |         |        |                  | 复制链接 直                                                                       | 接下载                                     |      |

② 选择"直接下载"即可下载,或者点击"复制链接"将链接粘贴到浏览器中, 即可预览下载。

(3) 删除文件

### 操作流程:

① 点击"删除对象"

| 文件共路径: testyy1 /       |                  |        |             |
|------------------------|------------------|--------|-------------|
| <ul> <li>各称</li> </ul> | 上传时间             | 文件大小   | 更多操作        |
| ◎ 产品经理的发现和成长·俞军.pdf    | 2020-3-4 15:58:3 | 2.65MB | 获取下载链接 删除对象 |
|                        | 2020-3-4 15:58:3 | 7.42MB | 获取下载链接 删除对象 |
|                        |                  |        |             |
|                        |                  |        |             |

2 点击"确认"即可删除

| 0-3-4 | 15:58:3 | 2.65MB              | 获取下载链接               | 删除对象 |
|-------|---------|---------------------|----------------------|------|
| :0-3  | 是否确认删除  | " 产品经理的发现<br>注意: 此操 | 和成长-俞军.pdf "<br>作不可逆 | 此对象? |
|       |         | 确认                  | 取消                   |      |

(4) 文件批量操作——下载、删除

#### 操作流程:

① 选则对象左侧多选框,即可批量选择对象

#### (2) 批量选择删除或者下载

| 🕒 内容管理                    |      |              |                  |        | 返回          |
|---------------------------|------|--------------|------------------|--------|-------------|
| 请输入要创建的目录名称 创建目录          | 上传文件 | 批星操作 イ       | 刷新               | 请输入    | 对象名称进行查询 Q  |
| 文件夹路径: testyy1 /          |      | 批量下载<br>批量删除 |                  |        |             |
| ■ 名称                      |      |              | 上传时间             | 文件大小   | 更多操作        |
| ● 产品经理的发现和成长-俞军.pdf       |      |              | 2020-3-4 15:58:3 | 2.65MB | 获取下载链接 删除对象 |
| ■  《代码之篇_浪潮之識_数学之義完整版.pdf |      |              | 2020-3-4 15:58:3 | 7.42MB | 获取下载链接 删除对象 |

### (5) 创建目录

操作流程:

① 左方导航栏文本框输入目录名称,点击"创建目录"

| 🗅 内容管理      |       |      |   |      |      |  |
|-------------|-------|------|---|------|------|--|
| 请输入要创建的目录名称 | 创建目录  | 上传文件 |   |      |      |  |
|             |       |      |   |      |      |  |
| 2) 可输入"/"创建 | 建多级目录 |      | _ |      |      |  |
| 2) 可输入"/"创建 | 建多级目录 |      |   | 上传时间 | 文件大小 |  |

### (6) 删除目录

## 操作流程:

点击"删除文件夹",点击"确认"即可删除目录及该目录下的所有文件。

| 文件共踊径: testyy1 /        |      |                 |                                         |              |
|-------------------------|------|-----------------|-----------------------------------------|--------------|
| 88                      | 1    | 侍时间 文件大小        | 更多接代                                    | r i          |
| () 日 日录1                |      | 文件夹             | 1111日日本111日日本11日日本11日日本11日日本11日日本11日本11 | 赵            |
| ○ / 产品经理的发现和成长 俞军.pdf   | 2020 | 是否确认意味"目录1"此目录包 | 括目录里所有文件?                               | 871 <b>8</b> |
|                         | 2020 | 注意: 武唐作不        | A <u>I 198</u>                          | 的对象          |
| ● 超越智問: 为什么聪明人也会你靈事.pdf | 2020 | 确认取             | 消                                       | 彩对象          |

### (7) 查询文件

#### 操作流程:

在导航栏有方文本框输入文件名称进行查询。查询获取结果仅限当前目录下(不包含子目录)。

| 🕒 内容管理  |      |      |        |    | 返回            |
|---------|------|------|--------|----|---------------|
| 目录1/目录2 | 创建目录 | 上传文件 | 批量操作 ~ | 刷新 | 请输入对象名称进行查询 Q |

## 3. 秘钥管理

点击对象存储页面控制台首页导航栏右侧"密钥管理"即可进入密钥管理页面。

| 🕒 对象存储    |             |                                         |                      | 用量统计    | 创建空间                        | 密钥管理                                      |
|-----------|-------------|-----------------------------------------|----------------------|---------|-----------------------------|-------------------------------------------|
| 请输入空间别    | 名进行查询 Q     |                                         |                      |         |                             | □ 全选 批量删除 🗘                               |
| (1) 创建    | <b>赴秘钥</b>  |                                         |                      |         |                             |                                           |
| 探作流档<br>① | 至:<br>      | 刘建密钥".                                  | 每位用户最多的              | 刘建 10~  | 个密钥。                        |                                           |
| □ 密钥管理    |             | ),,,,,,,,,,,,,,,,,,,,,,,,,,,,,,,,,,,,,, |                      | 11/2 20 |                             | 返回                                        |
| 请输入密钥名称   | が进行查询       |                                         |                      |         |                             | の建築的                                      |
| 2         | 输入密钥名称,点    | 击确定。                                    |                      |         |                             |                                           |
|           | 创建密钥        |                                         |                      |         | ×                           |                                           |
|           | 请输          | 〉入密钥名称:                                 |                      |         |                             |                                           |
|           |             | 确认                                      | 取消                   |         |                             |                                           |
| (2) 删阅    | <b>补</b> 税钥 |                                         |                      |         |                             |                                           |
| 操作流程      |             | <u>در الالماليكم ۱۱</u>                 |                      |         |                             |                                           |
| (1)       | 点击密钥列表石侧    | "删除"                                    |                      |         |                             |                                           |
| 月名称       | AK.         | SK<br>#####                             | 所在节点<br>北京石 法兰南福 达拉斯 | 状态      | 创建时间<br>2020-03-23 10:06:45 | 5月19日<br>1月19日<br>1月19日<br>1月19日<br>1月19日 |
| 100       | 211 A       | 原由显示                                    | 北原五 法兰兜福 达拉斯         | 启用      | 2019-12-18 17:08:27         | 東西名称 悲除                                   |
| 2         | 点击"确认"即可起   | 删除                                      |                      |         |                             |                                           |

|                  | 删除密钥                |           |      |             |       |              |    | ×                   |         |
|------------------|---------------------|-----------|------|-------------|-------|--------------|----|---------------------|---------|
|                  |                     |           |      | 是否确认删       | 除此密钥? |              |    |                     |         |
|                  |                     |           |      | 确认          | 取消    |              |    |                     |         |
| <b>(3)</b><br>操作 | 重置名称<br>流程:<br>① 点击 | 、<br>「密钥列 | 表右侧  | "重置名祠       | 称"    |              |    |                     |         |
| 密                | 月名称                 |           | AK   |             | SK    | 所在节点         | 状态 | 创建时间                | 操作      |
|                  |                     |           |      | 景회          | 点击显示  | 北京五 法兰克福 达拉斯 | 启用 | 2020-03-23 10:06:45 | 重重名称 删除 |
|                  | 100 C               |           |      | 复制          | 点击显示  | 北京五 法兰克福 达拉斯 | 启用 | 2019-12-18 17:08:27 | 重靈名称 删除 |
|                  | 2 输入                | 密钥名       | 称即可修 | <b></b> 啓改。 |       |              |    |                     |         |
|                  | 修改密钥名               | 称         |      |             |       |              |    | ×                   |         |
|                  |                     |           | 请输入感 | 明名称:        |       |              |    |                     |         |
|                  |                     |           |      | 确认          | 取消    | á            |    |                     |         |
|                  |                     |           |      |             |       |              |    |                     |         |

# 4. 用量统计

点击导航栏"用量统计",即可进入该账户的用量统计页面

| 对象存储            |         | 用星统计        | 创建空间 密钥管理            |
|-----------------|---------|-------------|----------------------|
| 韩输入空间别名进行查询     | Q       |             | □ 全选 批量删除 😋          |
| (1) 租户概         | 览       |             |                      |
|                 |         |             |                      |
| 🕒 用量统计          |         |             | ) ISO                |
| 同一用量统计<br>存储桶数量 | 存储空间使用量 | 本月流量 下載流量 ▼ | 返回<br>本月请求次数 GET次数 ▼ |

其中:

▶ 存储桶数量:为当前租户目前所创建的所有空间。

▶ 存储空间使用量:为当前用户所有存储桶所使用的空间,该数值统计可能有延迟

- ▶ 本月流量:包含当前用户本月所有存储桶累计上传、下载流量
- ▶ 本月请求次数:包含当前用户本月所有存储桶的 PUT、GET 请求次数
- (2) 空间详情

| D. | 用量统计 |  |
|----|------|--|
|    |      |  |

| 存储模数量                                       | 存储空间使用量<br>49.2468            |      | 本月流量   | 下载流量 ▼<br>785.96MB |       |       | 本月请求次数 GET次数 ▼ 285次                     |            |
|---------------------------------------------|-------------------------------|------|--------|--------------------|-------|-------|-----------------------------------------|------------|
| -<br>北京五 ▲ 全部空间                             | •                             |      |        |                    |       |       |                                         | 今日 本月 近30天 |
| 全部市点<br>北京五                                 | 存储空间名称                        | 所屬节点 | 对象数量   | 存储空间使用量            | 上传流量  | 下载流量  | PUT摄作次数                                 | GET摄作次数    |
| 法立元编<br>法拉斯                                 | 全部空间<br>(all_usage)           | 所有   | 46044个 | 49.24GB            | 0.00B | 0.00B | 0次                                      | 0次         |
| DB_EI                                       | LK_BACKUP_TEST<br>vsi5dwbu2v) | 北京五  | 27464个 | 21.86GB            | 0.00B | 0.00B | 0次                                      | 0次         |
|                                             | gss-cds-net<br>gss-cds-net)   | 北东五  | 4个     | 886.47KB           | 0.00B | 0.00B | 0次                                      | 0次         |
| TE<br>Q                                     | b_ELK_backup<br>pdh1nl6mly)   | 北东五  | 18227个 | 27.21GB            | 0.00B | 0.00B | 0次                                      | 0次         |
| 實网vmtool:<br>(                              | ·安装包·勿樹·联系孙曹梅<br>3oqp5dcj38)  | 北京五  | 2个     | 112.27MB           | 0.00B | 0.00B | 0次                                      | 0次         |
|                                             | 123<br>(123)                  | 北京五  | 4个     | 392.43KB           | 0.00B | 0.00B | 0次                                      | 0次         |
| ELI<br>(i                                   | K_PRO_bucket<br>overnihy6n8)  | 北京五  | 343个   | 63.13MB            | 0.00B | 0.00B | 0次                                      | 0次         |
| 存積空間使用情况示意 (単位: GB)<br>50<br>40<br>20<br>10 |                               |      |        |                    |       |       | • • • • • • • • • • • • • • • • • • • • |            |

其中可选全部节点的所有存储桶进行统计,也可以选择其中某个节点的一个或多个存储 桶进行统计。

统计周期可选"今日""本月""近 30 天"

其中,对象数量和空间使用量统计到当前时间,流量及操作次数统计当前选择的时间段。

## 5. CDN 加速

(1) 创建 CDN 加速

### 创建前提:

- ① 公共空间且未创建 CDN 加速的存储空间即可创建
- 2 私有空间无法创建
- ③ 对象存储页面每个存储空间仅可创建一个 CDN 加速

## 操作流程:

① 点击"更多"——"创建 CDN 加速"

| gss-cds-net(g | iss-cds-net)          |         |
|---------------|-----------------------|---------|
| 空间状态:         | 启用                    |         |
| 空间类型:         | 私有空间                  | 删除空间    |
| 节点位置:         | 北京五                   | 创建CDN加速 |
| 创建时间:         | 2020-06-05 14:07:47   | 镜像回源    |
| CDN加速域名:      | 关闭                    | 跨域设置    |
| 默认域名:         | http://gss-cds-net.8a |         |
| 内容管理          | 修改配置                  |         |

- ② 在右侧弹出的创建 CDN 加速对话框内配置如下信息:
  - a. 加速域名:指需要使用 CDN 加速的域名,比如: capitalonline.net,不能 以 http 或者 https 开头。
  - b. 加速类型:对象存储配置页仅支持配置网页加速、下载加速、点播加速,如需修改请到 CDN 页面进行编辑修改。

2011

- c. 加速区域:目前仅支持中国大陆,海外区域将陆续开通。
- d. 配置策略:此处默认配置,全站缓存7天
- e. 协议类型:支持 HTTP 协议和 HTTPS 协议,HTTPS 协议需要在 CDN 页面配 置对应的协议证书

| 创建CDN加速                                                                                                    |                                                                                                  |
|----------------------------------------------------------------------------------------------------|--------------------------------------------------------------------------------------------------|
| 加速域名:                                                                                                    | 请输入加速域名,如www.capitalonline.net                                                                   |
| 加速类型:                                                                                                    | ○ 网页加速 ○ 下载加速 ○ 点播加速                                                                             |
| 加速区域:                                                                                                    | □ 中国大陆 □ 海外                                                                                      |
| 配置策略:                                                                                                    | 默认策略                                                                                             |
| 协议类型:                                                                                                    | O HTTP O HTTPS                                                                                   |
|                                                                                                    |                                                                                                  |
| testyy1(onw8                                                                                                    | 014g7i)                                                                                          |
| ) testyy1(onw8<br>空间状态:<br><sub>空间</sub> 来刑,                                                                                  | 014g7ì)<br>启用                                                                                    |
| <ul> <li>testyy1(onw8</li> <li>空间状态:</li> <li>空间类型:</li> <li>节点位置:</li> </ul>                                                 | <b>014g7i)</b><br>启用<br>公共空间<br>北京五                                                              |
| <ul> <li>testyy1(onw8</li> <li>空间状态:</li> <li>空间类型:</li> <li>节点位置:</li> <li>创建时间:</li> </ul>                                  | 014g7i)<br>启用<br>公共空间<br>北京五<br>2020-01-09 17:06:50                                              |
| <ul> <li>testyy1(onw8</li> <li>空间状态:</li> <li>空间类型:</li> <li>节点位置:</li> <li>创建时间:</li> <li>CDN加速域名:</li> </ul>                | 014g7i)<br>启用<br>公共空间<br>北京五<br>2020-01-09 17:06:50<br>创建中                                       |
| <ul> <li>testyy1(onw8</li> <li>空间状态:</li> <li>空间类型:</li> <li>节点位置:</li> <li>创建时间:</li> <li>CDN加速域名:</li> <li>默认域名:</li> </ul> | 014g7i)<br>启用<br>公共空间<br>北京五<br>2020-01-09 17:06:50<br>创建中<br>http://onw8014g7i.210d6542831(显示全部 |

(2) 删除 CDN 加速

操作流程: "更多" —— "删除 CDN 加速",点击确认即可删除。

| 0 123(123) |                      |         |
|------------|----------------------|---------|
| 空间状态:      | 启用                   |         |
| 空间类型:      | 公共空间                 | 删除空间    |
| 节点位置:      | 北京五                  | 删除CDN加速 |
| 创建时间:      | 2020-06-17 10:49:34  | 镜像回源    |
| CDN加速域名:   | www.bruce.xyz        | 跨域设置    |
| 默认域名:      | http://123.8a799c0cc |         |
| 内容管理       | 修改配置                 |         |

编辑 CDN 加速配置

对象存储页面不支持 CDN 加速配置,用户可以登陆控制台"存储与分发"——"融合 CDN"——"域名管理"进行配置。

| =        | 0            | 域名管理   |      |      |      |        |     |                     | 返回老板CDN    |
|----------|--------------|--------|------|------|------|--------|-----|---------------------|------------|
| □ 虚拟数器中心 | 52<br>BRACON | 创建加速域名 |      |      |      |        |     |                     | 请输入推跟关键字 Q |
| 日 第世計算 ~ | INCOUNT      | 加速域高   | 区域   | 类型   | 协议   | 前用     | 状态  | 更新时间                | 服作         |
|          | 戦光日況         |        | 中国大陆 | 阿西加達 | HTTP | 启用     | 已生效 | 2020-03-05 14:50:48 | 配置 统计 禁用   |
| の 他会CDN  | 刷新预取         |        |      | 上一页  | 下一页  | 前往 1 页 |     |                     |            |
| D) 对象符组  |              |        |      |      |      |        |     |                     |            |

注意:

▶ 创建 CDN 加速需要将近 10min 的时间;

▶ 在对象存储页面创建的 CDN 加速只能在对象存储页删除,删除存储空间时同时删 除 CDN 加速;

▶ CDN 加速默认配置全站缓存 7 天;如需修改配置需到 CDN 页面进行修改。

# 6. 镜像回源

点击"更多"——"镜像回源",进行操作

| gss-cds-net(g |                       |         |
|---------------|-----------------------|---------|
| 空间状态:         | 启用                    |         |
| 空间类型:         | 私有空间                  | 删除空间    |
| 节点位置:         | 北京五                   | 创建CDN加速 |
| 创建时间:         | 2020-06-05 14:07:47   | 镜像回源    |
| CDN加速域名:      | 关闭                    | 跨域设置    |
| 默认域名:         | http://gss-cds-net.8a |         |
| 内容管理          | 修改配置                  |         |

操作流程:

① "编辑" ——>开启

镜像回源

| 当前状态: | 关闭 |
|-------|----|
|       |    |

| 当前状态:            | ● 开启 ○ 关闭                                                                                                    |
|------------------|----------------------------------------------------------------------------------------------------|
| 回源地址:            | HTTP ▼       ://       /       /       文件名         回源疎取文件地址:       //       /       /       /       /       /       /       /       /       /       /       /       /       /       /       /       /       /       /       /       /       /       /       /       /       /       /       /       /       /       /       /       /       /       /       /       /       /       /       /       /       /       /       /       /       /       /       /       /       /       /       /       /       /       /       /       /       /       /       /       /       /       /       /       /       /       /       /       /       /       /       /       /       /       /       /       /       /       /       /       /       /       /       /       /       /       /       /       /       /       /       /       /       /       /       /       /       /       /       /       /       /       /       /       /       /       /       /       /       /       / |
| 3xx请求响应策略:       | ○ 开启 ○ 关闭<br>开启则会跟随题站 3xx 重定向请求获取到资源,并将资源保存到 首云对象存储上。若不开启,对象存储会透传 3xx 响应,不获取资源。                                                                                                    |
| 回源参数:            | ○携带请求字符串 ○不携带请求字符串<br>开启则携带请求字符串,将刘象存储请求中的 queryString 传递到圆站                                                                                                    |
| HTTP header传递规则: | ○ 所有参数 ○ 指定参数<br>对象存储在访问源说时,可以将全部header遗传过去,,也可以携带用户指定的header进行访问。                                                                                                    |
|                  | 确认 取消 取消                                                                                                    |

- ② 回源地址:
  - 1) 框 1:选择 HTTP 或 HTTPS 协议,根据源站选择;
  - 2) 框 2: 填写源站域名
  - 3) 框 3: 填写目标回源文件所在的目录信息,允许多级目录,以"/"分隔
- ③ 3xx 请求响应策略:
  - 开启则会跟随源站 3xx 重定向请求获取到资源,并将资源保存到首云对 象存储上。
  - 2) 若不开启,对象存储会透传 3xx 响应,不获取资源。
- ④ 回源参数:开启则携带请求字符串,将对象存储请求中的 queryString 传递到 源站;关闭则不传递。
- (5) HTTP header 传递规则:对象存储在访问源站时,可以将全部 header 透传过去, 也可以携带用户指定的 header 进行访问。其中,选择全部参数将会将所有 header 透传过去,包括 host 头,可能会导致源站无法识别请求,请慎重勾 选。

点击确认,保存成功。

## 7. 跨域访问

点击"更多"——"跨域设置"——右上角"创建规则:

| gss-cds-net(g | ss-cds-net)           |
|---------------|-----------------------|
| 空间状态:         | 启用                    |
| 空间类型:         | 私有空间                  |
| 节点位置:         | 北京五                   |
| 创建时间:         | 2020-06-05 14:07:47   |
| CDN加速域名:      | 关闭                    |
| 默认域名:         | http://gss-cds-net.8a |
| 内容管理          | 修改配置                  |

| □ 跨域管理                                                                                                    | 创建跨域规则                                                                                                    |  |  |
|----------------------------------------------------------------------------------------------------|----------------------------------------------------------------------------------------------------|--|--|
| 来源 Origin 操作Methods                                                                                                 | 来源Origin: ①<br>操作Methods: ① ● GET ● POST ● PUT ● DELETE ● HEAD<br>Allow-Headers: *<br>Expose-Headers: ①<br>緩存时间: ① 0 秒 |  |  |
| 其中:<br>来源 Origin<br>a. 以 http 或 https 开头。每往<br>操作 Methods: 默认全选,不<br>Alllow-Headers: 默认*<br>Expose-Headers: 至多设置 10 | 行一个,一行至多有一个通配符 *<br>下支持单独选择<br>)个。每行一个,不允许出现通配符 *                                                                      |  |  |

缓存时间:时间范围可选 0-99999 秒

```
创建完成后:
```

| 🕒 跨域管理    |                          |               |                |          | 返回   |
|-----------|--------------------------|---------------|----------------|----------|------|
|           |                          |               |                |          | RISH |
| 来源 Origin | 操作Methods                | Allow-Headers | Expose-Headers | 缓存时间 (秒) | 操作   |
|           | GET、POST、PUT、DELETE、HEAD | *             | -              | 0        | 之前   |
|           |                          |               |                |          |      |

每位用户仅限创建一条规则。

# 8. 版本控制

(1) 开启版本控制

点击【开启多版本】进入版本控制界面。

| 空间状态:    | 启用                    |         |
|----------|-----------------------|---------|
| 空间类型:    | 私有空间                  | 删除空间    |
| 节点位置:    | 北京五                   | 创建CDN加速 |
| 创建时间:    | 2020-06-05 14:07:47   | 镜像回源    |
| CDN加速域名: | 关闭                    | 跨域设置    |
| 默认域名:    | http://gss-cds-net.8a | 开启多版本   |
| 多版本状态:   | 未启用                   |         |
| 内容管理     | 修改配置                  |         |

点击【编辑】,选择确定。

| 版本控制  |                                        |
|-------|----------------------------------------|
| 当前状态: | ● 启用<br>启用版本控制后,同名文件上传和删除将会以历史版本的形式保留。 |
|       | *版本控制功能启用后不可关闭,只能暂停。<br>确定 取消          |
|       |                                        |

注意:版本控制一旦开启后,只能暂停,不可关闭。

(2) 访问历史版本

开启多版本后,在内容管理界面,点击【显示】按钮,将显示目前对象的所有历史版本。

| C。内容管理                          |       |         | 返回空间列表 |
|---------------------------------|-------|---------|--------|
| 请输入要创建的目录名称 创建目录 上传文件 起量操作 > 网络 | 显示 障違 | 请输入对象名称 | は行査询 Q |
| 文件夹据径: 123 /                    |       |         |        |
| 各称                              | 上传时间  | 文件大小    | 更多操作   |
| D 12                            |       | 文件夹     | 删除文件夹  |

显示历史版本后,点击某个特定版本后的【获取下载链接】,即可访问该对象的历史版本。

| 文件夹路径: 123 /               |                     |         |        |      |
|----------------------------|---------------------|---------|--------|------|
| <ul> <li>各称</li> </ul>     | 上传时间                | 文件大小    | 更多操    | 作    |
| B 12                       |                     | 文件夹     | 删除文件   | 挟    |
| b 123                      |                     | 文件夹     | 删除文件   | 挟    |
| ● 安装打印机-Windows系统docx      | 2020-07-31 18:29:39 |         |        |      |
| 安装打印机-Windows系统.docx(最新版本) | 2020-07-31 18:29:39 | 240.3KB | 获取下载链接 | 删除对象 |
| 安装打印机-Windows系统.docx       | 2020-07-31 18:29:17 | 240.3KB | 获取下载链接 | 删除对象 |
| 安裝打印机-Windows系统.docx       | 2020-07-31 17:37:45 | 240.3KB | 获取下载链接 | 删除对象 |
|                            | 2020-07-31 17:38:38 |         |        |      |
| □ 防疫注意事项3.docx(最新版本)       | 2020-07-31 17:38:38 | 34.51KB | 获取下载链接 | 删除对象 |
|                            |                     |         |        |      |

(3) 指定版本 ID 删除与不指定版本 ID 删除

隐藏历史版本的状态下,点击删除文件,此时未指定版本 ID,文件会以历史版本的形式保留。

| 清給入愛的鍵的目录名称 的鍵目录 上传文件 批量提作 刷新 |           | 示 1828 请输          | 入对象名称进行查询 C           |
|-------------------------------|-----------|--------------------|-----------------------|
| 文件夫語径: 123 /                  |           |                    |                       |
| 2 名称                          | 上传        | 时间 文件大小            | 更多操作                  |
| ☐ № 12                        |           | 文件夹                | 删除文件夹                 |
| E 123                         |           | 文件夹                | 翻除文件夹                 |
| ◎ 皮装打印机-Windows系统docx         | 2020-07-3 | 1 18:38:36 240.3KB | 获取下载链接 删除对象           |
|                               | 2020-07-  | 是否确认删除"安装打印机       | -Windows系统.docx ″此对象? |
|                               | 2020-08-  | 注意: 此版本会           | 以历史版本状态存在             |
|                               |           | 确认                 | 取消                    |

显示历史版本后,将可以看到删除标记,删除【删除标记】即可恢复文件。

| 文件夫路径: 123 /                |                     |                 |                |  |
|-----------------------------|---------------------|-----------------|----------------|--|
| <ul> <li>名称</li> </ul>      | 上传时间                | 文件大小            | 更多操作           |  |
| b 12                        |                     | 文件夹             | 删除文件夹          |  |
| 123                         |                     | 文件夹             | 删除文件夹          |  |
|                             | 2020-08-22 14:53:05 |                 |                |  |
| □ 安裝打印机-Windows系统docx(删除标记) | 2020-08-22 14:53:05 | OB              | 删除标记           |  |
| 安装订印机-Windows系统docx         | 是否确认删除"安装打印机-Wir    | idows系统.docx(删除 | 删除标记)"此对象? 除对象 |  |
| g裝打印机-Windows系统docx         | 注意:                 | 此1第11月77日13月    | 隊对象            |  |
| 安耕汀印机-Windows系统.docx        | 确认                  | 取消              |                |  |
| ● 助疫注意事項3.docx              | 2020-07-31 17:38:38 |                 |                |  |
| □ 防疫注意事項3.docx(最新版本)        | 2020-07-31 17:38:38 | 34.51KB         | 获取下载链接 删除对象    |  |

在显示历史版本的状态,删除指定版本 ID 的对象,此时该版本将被彻底删除。您也可以通过删除最新版本来恢复文件前一个版本。

| 文件夫題径: 123 /                 |                     |             |                   |
|------------------------------|---------------------|-------------|-------------------|
| <ul> <li></li></ul>          | 上传时间                | 文件大小        | 更多操作              |
| D 12                         |                     | 文件夹         | 删除文件夹             |
| D 123                        |                     | 文件夹         | 删除文件夹             |
|                              | 2020-08-22 14:53:05 |             |                   |
| ② 安祿打印初-Windows系统.docx(簡除标记) | 2020-08-22 14:53:05 | OB          | 删除标记              |
| g碳打印机-Windows系统.docx         | 2020-07-31 18:29:39 | 240.3KB     | 获取下载链接 删除对象       |
| 安装打印別-Windows系統docx          | 2020-07-31 18:29:17 | 240.3KB     | 获取下载链接 删除对象       |
| g 按键打印玑-Windows系统.docx       | 2020-07-31 17:37:45 | 240.3KB     | 获取下载链接 删除对象       |
|                              | 2020-07- 是否确认删除     | "安装打印机-Wind | lows系统.docx ″此对象? |
| □ 防疫注意事項3.docx(最新版本)         | 2020-07-            | 注意: 此操作     | 不可逆               |
|                              | 2020-08-            | 确认          | 取消                |

(4) 暂停版本控制

点击【多版本支持】,选择暂停,点击确定,可以暂停版本控制。

| 空间状态:    | 启用                   |         |
|----------|----------------------|---------|
| 空间类型:    | 公共空间                 | 删除空间    |
| 节点位置:    | 北京五                  | 创建CDN加速 |
| 创建时间:    | 2020-06-17 10:49:34  | 镜像回源    |
| CDN加速域名: | 关闭                   | 跨域设置    |
| 默认域名:    | http://123.8a799c0cc | 多版本支持   |
| 多版本状态:   | 启用                   |         |
| 内容管理     | 修改配置                 |         |

注意:暂停版本控制后,新写入的对象将不再生成版本,已经生成的对象版本将继续保 留,可以通过【显示历史版本】继续访问。

## 9.生命周期

点击"更多" ——"生命周期管理" 开启生命周期功能。

- ▶ 生命周期创建或修改后将在下一天 0 时配置完成并生效, 生效后将立即执行, 如果文件 最后修改的时间早于设置的时间, 将会被规则执行, 并且文件删除是不可逆的, 请慎重 选择。
- 如果配置的不同规则间存在冲突,将按照设置的删除时间先后依次执行。该行为有可能导致多余的请求次数产生,建议尽量避免设置冲突的规则。

| 0 12     |                  |         |
|----------|------------------|---------|
| 空间状态:    | 启用               | 删除空间    |
| 空间类型:    | 公共空间             | 创建CDN加速 |
| 节点位置:    | 北京五              | 镜像回源    |
| 创建时间:    | 2020-06 10:49:34 | 陪城设署    |
| CDN加速域名: | 关闭               |         |
| 默认域名:    | http://17 Occ    | 多版本文持   |
| 多版本状态:   | 启用               | 生命周期管理  |
| 内容管理     | 修改配置             |         |

(1) 创建规则

进入生命周期管理界面,点击右上角【创建规则】。 生命周期规则应用范围可以选择【整个存储桶】或【指定前缀】。

- 整个存储桶 配置后,该条规则将对整个存储桶内的所有对象生效。 \*注:针对整个存储桶的规则只允许配置一条。
- ➤ 指定前缀 配置后,该条规则将针对符合指定前缀的对象生效。

点击【查看示例】可以查看指定前缀的规则示例:

| 前缀*:  |             | 点击查看示例                                                             |
|-------|-------------|--------------------------------------------------------------------|
|       |             | 假设某bucket中存在以下object:                                              |
| 本     |             | example/photo1.JPG                                                 |
|       |             | example/photo2.JPG                                                 |
| 过期策略: | 过期天数        | example2/read1.txt                                                 |
|       | r.          | example3/word1.doc                                                 |
|       | □ 文件最后修改时间的 | 如果—个规则指定的前缀是example,那么该规则适用于<br>以上全部四个以exampleXXX开头的Object。        |
| <br>本 |             | 如果—个规则指定的前缀是example/,那么该规则适用于<br>前两个以example/开头的Object。            |
| 过期策略: | 过期天数        | 如果1个规则指定的前缀是example3/word1.doc,那么这<br>条规则就只对example3/word1.doc起作用。 |

文件过期策略有3种:

▶ 过期天数: 文件最后修改日期的 X 天后将删除

▶ 过期日期:文件最后修改日期早于 X 年 X 月 X 日的将删除

▶ 不启用

开启版本控制后,可以设置管理当前版本、历史版本、清理删除标记的策略。其中,清理删除标记是指当对象的最新版本为删除标记时,如果该对象的历史版本都已经被删除,开启清除删除标记策略后,该删除标记也会被删除。

配置规则项后点击确定,规则进入待生效状态,将于第二天0时生效。

(2) 编辑规则

在已经生效或待生效的规则后,点击【编辑】即可对该规则进行编辑,规则编辑后,将从第 二天的 0 时开始生效。

| 规则名称     | 应用范围  | 规划内容            | 状态  | 操作   |
|----------|-------|-----------------|-----|------|
| 1        | 整个存储桶 | 历史版本删除文件: 超过60天 | 待生效 | 编辑删除 |
| (3) 删除规则 |       |                 |     |      |
| 规则名称     | 应用范围  | 规划内容            | 状态  | 操作   |
| 1        | 整个存储桶 | 历史版本删除文件: 超过60天 | 待生效 | 编辑删除 |

在已经配置的规则后点击【删除】,即可删除该条规则。

## 10.子账户权限功能

(1) 设置单个桶权限

点击更多一"子账户管理"进入子账户功能。

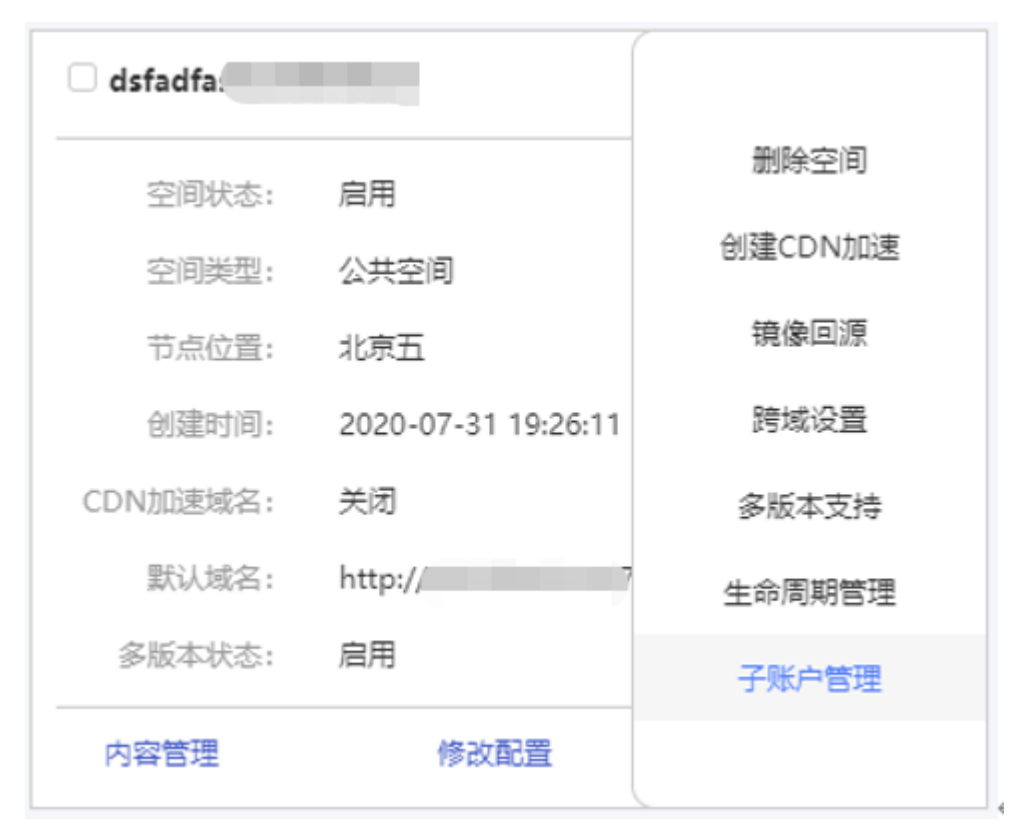

点击【添加用户】,列表显示当前该主账号下的子账号登录名,选择需授权的子账号。点击 选择权限,保存。

| 用户类型 | 登录名            | 权限                          | 操作   |
|------|----------------|-----------------------------|------|
| 主账号  | da             | 完全控制                        |      |
| 子账号  | TESTnew        | ■ 数据只读 ■ 数据只写 □ 数据删除 □ 完全控制 | 保存取消 |
|      | "ESTnew<br>"t3 | 添加用户⊙                       |      |
|      |                |                             |      |

权限含义如下:

| 权限名称 | 权限描述                      |
|------|---------------------------|
| 完全控制 | 对该桶享有全部权限,包括删除桶、批量读写删改、使用 |
|      | 功能                        |
| 数据只写 | 查看、上传对象至该桶                |
| 数据只读 | 查看、下载该桶中的对象               |
| 数据删除 | 查看、删除该桶中的对象               |

(2) 全局预设权限

控制台点击用户一子账户管理,进入全局子账户权限控制。

|         |                              | <b>@</b> | ? | (=) | e daru 🔹 |
|---------|------------------------------|----------|---|-----|----------|
|         |                              |          |   |     | 8 用户资料   |
|         |                              |          |   |     | 账户管理     |
|         |                              |          |   |     | 订单查询     |
| 5       | 权限                           |          |   |     | 账单查询     |
| vs      | 完全控制                         |          |   |     | 续约管理     |
| A REPAR | in the administration of the |          |   |     | 子用户管理    |
| ka/MHP⊙ |                              |          |   |     | 退出       |

## 新建或选择现有子账号,选择操作一配置权限。

点击勾选要授予的权限,点击保存。

| 对象存储管理 | 完全控制   | 和主账户权限一致,包括增删改桶、增删改读对象、使用功能 |  |
|--------|--------|-----------------------------|--|
| 对象存储管理 | 列表获取   | 仅查看桶列表、桶中的对象列表、统计数据         |  |
| 对象存储管理 | 数据只读   | 查看列表、下载桶中的对象、统计数据           |  |
| 对象存储管理 | 数据只写   | 查看列表、上传对象、统计数据              |  |
| 对象存储管理 | 数据删除   | 查看列表、删除桶中的对象、统计数据           |  |
| 对象存储管理 | 数据读写删改 | 查看列表、增加删除读取修改对象、统计数据        |  |

## 权限含义如下:

| 权限类别   | 权限名称 | 权限描述            |
|--------|------|-----------------|
| 对象存储管理 | 完全控制 | 和主账户权限一致,包括增删改所 |

|        |        | 有桶、增删改读对象、使用功能  |  |
|--------|--------|-----------------|--|
| 对象存储管理 | 列表获取   | 仅查看所有桶列表、桶中的对象列 |  |
|        |        | 表、统计数据          |  |
| 对象存储管理 | 数据只读   | 查看列表、下载所有桶中的对象  |  |
| 对象存储管理 | 数据只写   | 查看列表、上传所有桶中的对象  |  |
| 对象存储管理 | 数据删除   | 查看列表、删除所有桶中的对象  |  |
| 对象存储管理 | 数据读写删改 | 查看列表、增加删除读取修改所有 |  |
|        |        | 对象              |  |

注:

子账户创建的 AK/SK 权限与子账户权限一致。